# Vracení

### Běžné vracení

- Zvolte z menu "Výpůjční protokol" → "Vrátit" nebo klikněte na "Vrátit" na nástrojové liště nebo stiskněte klávesu "F2".
- Načtěte čárový kód (nebo ho zadejte ručně a stiskněte tlačítko "Potvrdit").

|               |                              |               |           | Vráti           | t / zpr     | acovat          | exemp        | olář                                 |              |            |                             |        |
|---------------|------------------------------|---------------|-----------|-----------------|-------------|-----------------|--------------|--------------------------------------|--------------|------------|-----------------------------|--------|
| Vráti<br>Zade | it<br>jte čárový <u>k</u> ód |               | Potvrdit  |                 |             |                 |              | Datum účinnosti<br>Přehled pokut: \$ | 1. 02. 20    | 013 🛃 Ako  | e pro vy <u>b</u> rané exen | npláře |
| č.            | Datum vrácení                | Dlužná částka | Konec     | Název           | Příjmení    | Směrovat k      | Umístění     | Upozornění                           | Začátek      | Účet číslo | Čárový kód                  | E.     |
| 1             | 1.2.13 0:00                  | 0.00          | 1.2.13 22 | PHP - tvorba in | Cerniňáková | Odborná literat | Odborná lite |                                      | 30.1.13 11:. | 25872      | 424480015824                |        |

- 3. Exemplář se objeví v seznamu vrácených dokumentů
- 4. Pokud čtenář dluží poplatek v souvislosti s vraceným exemplářem (např. Pokutu za zpozdné), na horní části obrazovky se objeví červená varovná zpráva s výší pokuty v rámci aktuální relace. Kliknutím na varovnou zprávu se přepnete do rozhraní pro platby čtenáře.
- 5. Pokud chcete zobrazit konto čtenáře, který dokument vrátil, na řádku s vráceným dokumentem klikněte na tlačítko "Akce pro vybrané exempláře" a z rozbalovacího menu zvolte "Najít posledního čtenáře, který si exemplář půjčil"

Pozor! Pokud kniha nebyla půjčená, sytém nezobrazí žádné varování neobjeví se varování, ale v seznamu dokumentů nejsou zobrazeny údaje o vracejícím čtenáři.

## Vracení ke zpětnému datu

- Zvolte z menu "Výpůjční protokol" → "Vrátit", nebo stiskněte klávesu "F2".
- 2. Použijte miniaplikaci kalendáře pro nastavení data.
- 3. Při zpětném datování horní lišta okna změní barvu ze zelené na červenou a účinné datum vrácení se zobrazí v horní liště.

|                |                             |               |        | Zpětné | é datum  | n vrácen   | ní 2013  | -01-06                  |         |             |                            |       |
|----------------|-----------------------------|---------------|--------|--------|----------|------------|----------|-------------------------|---------|-------------|----------------------------|-------|
| /ráti<br>!adej | t<br>ite čárový <u>k</u> ód |               | Potvrd | it     |          |            |          | <u>D</u> atum účinnosti | 6.01.2  | 013 🕂 🕶 Aka | e pro vy <u>b</u> rané exe | mplář |
| č.             | Datum vrácení               | Dlužná částka | Konec  | Název  | Příjmení | Směrovat k | Umístění | Upozornění              | Začátek | Účet číslo  | Čárový kód                 | E     |

- Přesuňte kurzor do pole "Čárový kód". Načtěte požadované exempláře.
- Po skončení změňte datum vrácení na aktuálně platné ("dnešní") datum, abyste zrušili vracení ke zpětnému datu a vrátili se do módu běžného vracení.

#### Zpětné datování vrácení již vráceného exempláře

Pokud exempláře byl vrácen běžným způsobem a je stále načten v seznamu vrácených dokumentů, můžete použít funkci **"Zpětné datování již vráceného exempláře"**.

- 1. Na na řádku s vráceným exemplářem zvolte "Akce pro vybrané exempláře" a vyberte "Zpětné datování již vráceného exempláře".
- Ve vyskakovacím okně použijte miniaplikaci kalendáře pro výběr data nebo ručně doplňte požadované datum.

| /uśti |                        |               |                          | Vráti                                                     | t / zpr      | acovat               | exem         | plář                                 |             |            |                              |       |
|-------|------------------------|---------------|--------------------------|-----------------------------------------------------------|--------------|----------------------|--------------|--------------------------------------|-------------|------------|------------------------------|-------|
| Zadej | jte čárový <u>k</u> ód |               | Potvrdit                 |                                                           |              |                      |              | Datum účinnosti<br>Přehled pokut: \$ | 1. 02. 20:  | 13 🕂 🗙 Ak  | ce pro vy <u>b</u> rané exer | nplář |
| č.    | Datum vrácení          | Dlužná částka | Konec                    | Název                                                     | Příjmení     | Směrovat k           | Umístění     | Upozornění                           | Začátek     | Účet číslo | Čárový kód                   | E     |
| 1     | 1.2.13 0:00            | 0.00          | 1.2.13 22                | PHP - tvorba in                                           | Cerniňáková  | Odborná literat      | Odborná lite |                                      | 30.1.13 11: | 25872      | 424480015824                 |       |
|       |                        |               |                          | it wazamczej                                              |              |                      |              |                                      |             |            |                              |       |
|       |                        |               | Zruš<br>Zpět             | it rezervaci<br>tné datování                              | Zpětn        | é datování již vráce | Ené výpůjčky | ×                                    |             |            |                              |       |
|       |                        |               | Druš<br>Zpět<br>Počet vy | it rezervaci<br>t <b>né datování</b><br>/braných výpůjček | Zpětn<br>: 1 | é datování již vráce | né výpůjčky  |                                      |             |            |                              |       |

- 3. Klikněte na tlačítko "Použít".
- Pokud již bylo za vrácený exemplář započítáno zpozdné, bude zrušeno s ohledem na účinné datum vrácení. -

#### Vracení v "režimu amnestie"

- 1. Zvolte z menu "Výpůjční protokol" → "Vrátit", nebo stiskněte klávesu "F2".
- V pravém horním rohu klikněte na tlačítko "Modifikátory vracení" a z rozbalovacího menu vyberte "Režim amnestie / odpustit pokuty". Na obrazovce se zobrazí červeně orámovaný nadpis "Režim amnestie / odpustit pokuty"

- 3. Načtěte čárové kódy vracených exemplářů
- Pokud již bylo na dané exempláře aplikováno zpozdné, bude při načtení kódu daného exempláře zrušeno.

5. Exempláře jsou vraceny v módu amnestie, dokud není v rozbalovacím menu **"Modifikátorů** vracení" deaktivována volba **"Režim amnestie / odpustit pokuty**"

From:

https://eg-wiki.osvobozena-knihovna.cz/ - Evergreen DokuWiki CZ

Permanent link:

https://eg-wiki.osvobozena-knihovna.cz/doku.php/vypujcni\_protokol:vraceni?rev=1359755655

Last update: 2013/02/01 22:54

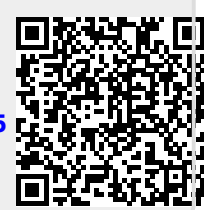